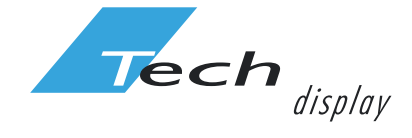

MANUALE **CONNESIONE DISPOSITIVO AL CLOUD** 

MANUALE OPERATIVO Display LED Fullcolor

## Impostazioni per la connessione del dispositivo al Cloud

1. Creare un account accedendo all'indirizzo web: <u>http://www.led-cloud.com</u>

|                    | Quick Sign-in                                                               |  |  |  |  |  |  |
|--------------------|-----------------------------------------------------------------------------|--|--|--|--|--|--|
| Us                 | Username / Email                                                            |  |  |  |  |  |  |
| Pa                 | issword                                                                     |  |  |  |  |  |  |
|                    | Sign In                                                                     |  |  |  |  |  |  |
|                    | Forgot password?   Sign Up                                                  |  |  |  |  |  |  |
|                    | Sign Up                                                                     |  |  |  |  |  |  |
| Username:          |                                                                             |  |  |  |  |  |  |
| Password :         |                                                                             |  |  |  |  |  |  |
| Confirm password : |                                                                             |  |  |  |  |  |  |
| Company :          |                                                                             |  |  |  |  |  |  |
| Phone :            |                                                                             |  |  |  |  |  |  |
| Email :            | Sand Cada                                                                   |  |  |  |  |  |  |
| venication code .  | By clicking on "Sign up now" below, you are agreeing to the Privacy Policy. |  |  |  |  |  |  |
|                    | Sign up pow                                                                 |  |  |  |  |  |  |
|                    | Cign up non                                                                 |  |  |  |  |  |  |

Nota: il numero di telefono "Phone" non è un campo richiesto per la creazione dell'account.

2. Collegare il dispositivo al PC attraverso il cavo di rete. Utilizzare il programma *HDPlayer* per impostare il dispositivo: configurare le impostazioni dello schermo e le impostazioni hardware per la corretta visualizzazione dei contenuti sullo schermo del dispositivo.

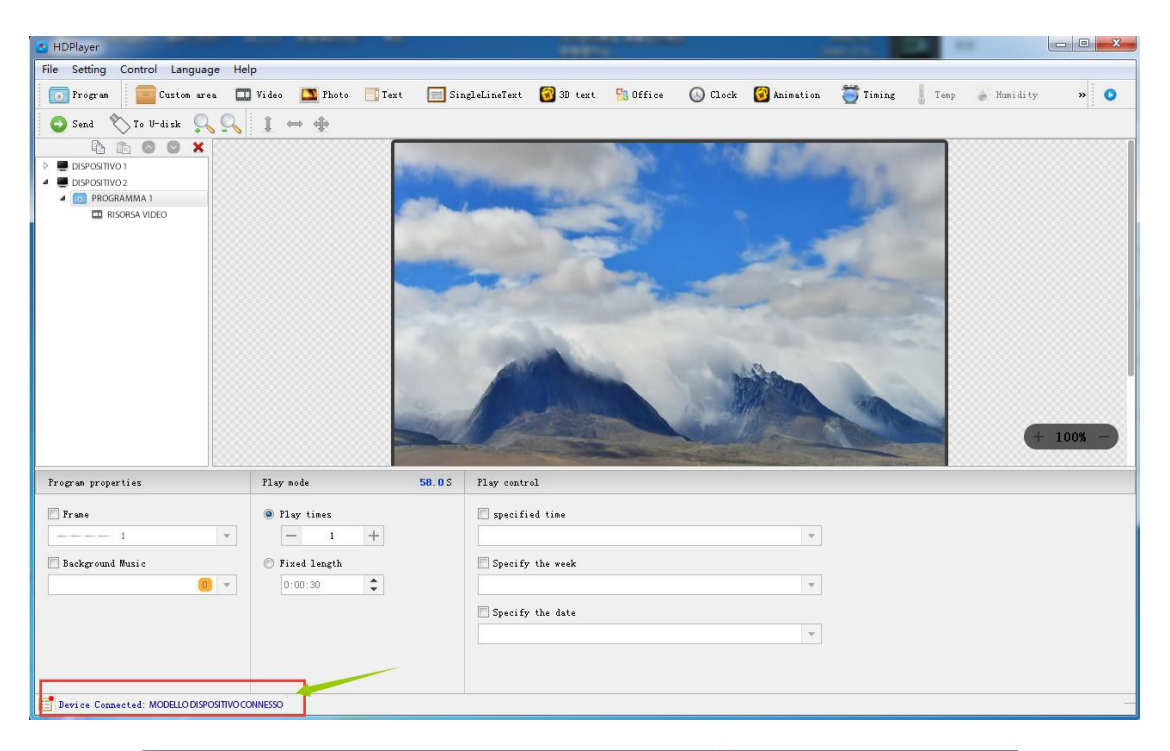

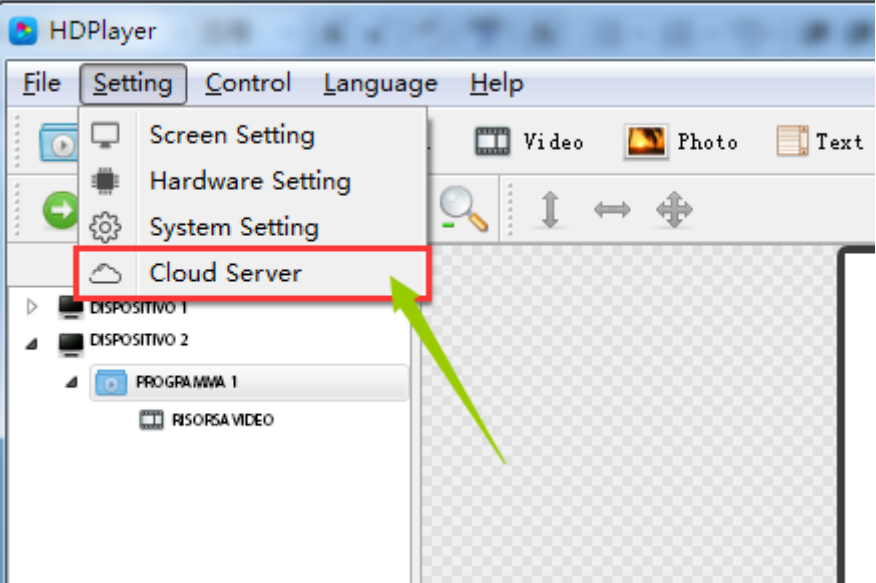

| 👌 Clou | id Server    |             |                   |                      |              | ×      |
|--------|--------------|-------------|-------------------|----------------------|--------------|--------|
|        | Device ID    | Device name | Server/Port       | Server/Port Username |              | _      |
|        | D30-99-A0000 | BoxPlayer   | www.led-cloud.com | ×                    | Tech_Display | ×      |
|        | D30-99-A0001 | BoxPlayer   | www.led-cloud.com | ×                    | Tech_Display | ×      |
|        | D30-99-A0005 | BoxPlayer   | www.led-cloud.com | ×                    | Tech_Display | ×      |
|        | D30-99-A0003 | BoxPlayer   | www.led-cloud.com | ×                    | Tech_Display | ×      |
|        | C30-00-C0729 | BoxPlayer   | www.led-cloud.com | ×                    | Tech_Display | ×      |
|        | C30-00-B5100 | BoxPlayer   | www.led-cloud.com | ×                    | Tech_Display | ×      |
|        | D10-00-A0810 | BoxPlayer   | www.led-cloud.com | ×                    | Tech_Display | ×      |
|        | C30-00-C0730 | BoxPlayer   | www.led-cloud.com | ×                    | Tech_Display | ×      |
|        | D30-99-A0004 | BoxPlayer   | www.led-cloud.com | ×                    | Tech_Display | ×      |
|        | C30-00-A9717 | BoxPlayer   | www.led-cloud.com | ×                    | Tech_Display | ×      |
| C      |              |             |                   |                      | ОК           | Cancel |

3. Collegare il dispositivo a internet attraverso il cavo di rete connesso al router, quindi spegnere e riaccendere il dispositivo. Sarà ora nello stato online in <u>http://www.led-cloud.com</u> (Se utilizzi il 3G / 4G, inserisci la scheda SIM e rimuovi il cavo di rete).

| 🔒 Devices List   | Device Info Device ID : Device Name : Search Refresh |              |             |            |          |                        |          |        |           |   |
|------------------|------------------------------------------------------|--------------|-------------|------------|----------|------------------------|----------|--------|-----------|---|
| Unaudited Device |                                                      | Device ID    | Device Name | Resolution | Firmware | Update Time            | Branch n | Online | Options   |   |
|                  |                                                      | A30-15-A4897 | HD Display  | 160x128    | 5.3.99.0 | 2017-11-13<br>14:59:19 |          | (0)    | > Details | * |

Quando il dispositivo è online, questo sarà categorizzato come "Unaudited Device", Quando verrà verificato dal gestore del server Huidu, cambierà la categoria in "Devices list".

| IIII LED Display Cl                                                                                                    | oud Platfo | orm          | Devi        | c <b>e</b> Proç |          |                        |           |        |             |
|----------------------------------------------------------------------------------------------------|------------|--------------|-------------|-----------------|----------|------------------------|-----------|--------|-------------|
| Devices List                                                                                                    | Device     | > Info       | Devi        | ice Name :      |          | Search                 | Refresh D | elete  |             |
| Unaudited Device     O Time Correction      Brightness settings      Switch settings      Set Heartbeat Plot      Upgrade Firmware      Key Definitions |            |              |             |                 |          |                        |           |        |             |
|                                                                                                    |            | Device ID    | Device Name | Resolution      | Firmware | Update Time            | Branch n  | Online | Options     |
|                                                                                                    |            | A30-15-A4897 | HD Display  | 160x128         | 5.3.99.0 | 2017-11-13<br>14:59:19 |           | (03)   | > Details ^ |
|                                                                                                    |            |              |             |                 |          |                        |           |        |             |

- 4. Se il dispositivo non risulta online, controlla quanto segue:
  - 1) Controlla che "server/port" e "username" siano stati inseriti correttamente nella voce "cloud server" in HDPlayer.
  - 2) Controlla che che il router sia connesso alla rete internet.
  - 3) Accedi al programma HDPlayer. Collega il dispositivo al PC con il cavo di rete, quindi fare clic 💿 su "Device information", controlla il 3G / 4G.

| 👌 HDPlayer                                  |                                                                 |  |  |  |  |
|---------------------------------------------|-----------------------------------------------------------------|--|--|--|--|
| File Setting                                | <u>Control</u> anguage Help                                     |  |  |  |  |
| 💽 Program                                   | 📰 Device Information 💊 🗴 🍱 Photo 📑 1                            |  |  |  |  |
| Send                                        | Exporting to U-disk<br>Cluster Sending                          |  |  |  |  |
|                                             | <ul> <li>Brightness Setting</li> <li>Time Correction</li> </ul> |  |  |  |  |
| A 💽 PROGR                                   | Time Switch                                                     |  |  |  |  |
|                                             | Update Device Name                                              |  |  |  |  |
|                                             | Screen Testing                                                  |  |  |  |  |
|                                             |                                                                 |  |  |  |  |
|                                             | Other setting                                                   |  |  |  |  |
| Device Information                          |                                                                 |  |  |  |  |
| Select device:                              | A601-1606-A0984 A601+4G • 🗸 🖒                                   |  |  |  |  |
| Device Information                          | Vifi                                                            |  |  |  |  |
| Device Information                          | Module Not accessed                                             |  |  |  |  |
| Brightness setting<br>3G / 4G network       |                                                                 |  |  |  |  |
| ime coffection                              | Module EC20                                                     |  |  |  |  |
| Switch machine settings<br>Network settings | cellphone number                                                |  |  |  |  |
|                                             |                                                                 |  |  |  |  |

network status

Key function

Brightness sensor

Temperature Sensor

Humidity Sensor

GPS +

other information

LTE-FDD

Screen Testing

Not accessed

Not accessed

Not accessed

Not accessed

.

att

Edit

| S Device Information    |                 | ×                     |
|-------------------------|-----------------|-----------------------|
| Select device:          | A601-1606-A0984 | A601+4G 🔹 🗸           |
| Device Information      | APN             |                       |
|                         |                 | APN 3gnet 💉 🚺         |
| Brightness setting      | Mobile numb     | .ber:                 |
| Time correction         | RS              | :SSI: −24dBm          |
| Switch machine settings | Operat          | itor: CHN-UNICOM      |
| Network settings        | Ro              | loam: Non-roaming     |
| 3G / 4G settings        | Netwo           | ork: LTE-FDD          |
| startup screen          | Stat            | utus: Register        |
| Trial authorization     | Manufactur      | wer: Questel EC20     |
|                         | אנו             | MEI: 868323021801698  |
|                         | Versi           | ion: EC20CQDR02A03E2G |
|                         | <del>&lt;</del> | Ok Cancel             |

**Nota**: per alcune schede SIM è necessario impostare l'APN. Per questa informazione è possibile contattare il proprio gestore telefonico.

- • • •
- • • •
- . . . . .
- • • •
- • • •
- • • •
- • • •
- • • •
- • • •
- • • •
- ••••
- • • •
- • • •
- . . . . .
- • • •
- • • •
- • • •
- • • •

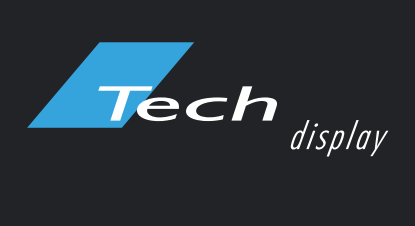

Via Novara, 21 - 28019 Suno (NO) - Italy Telefono: +39 0322 858688 Email: info@techsrl.it www.techsrl.it